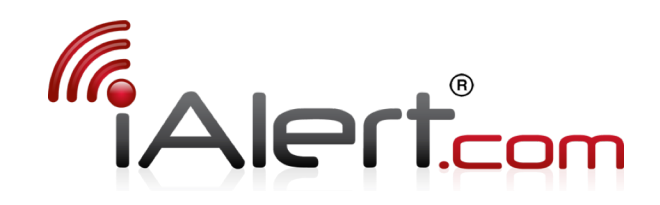

# Service Configuration Guide

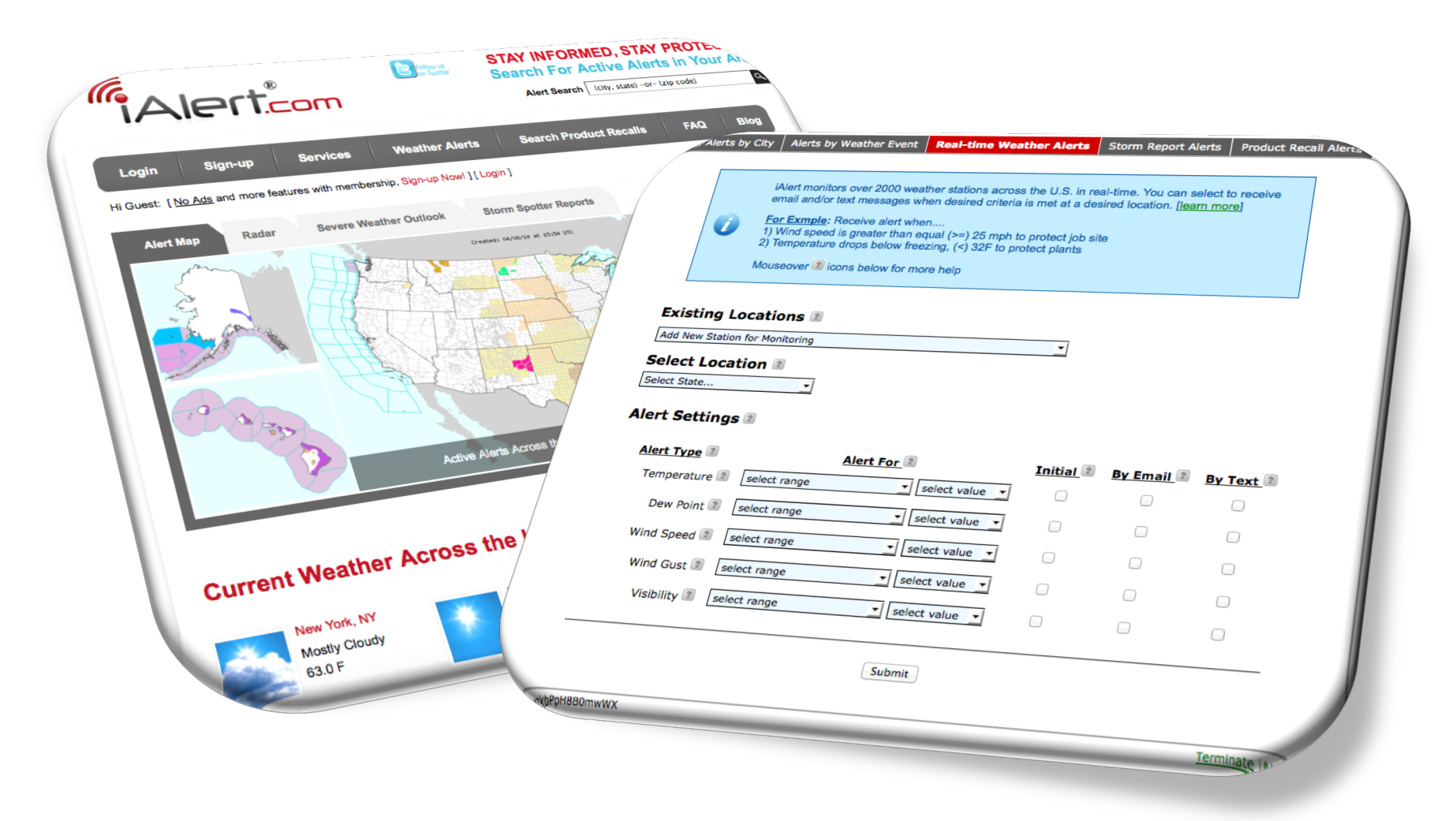

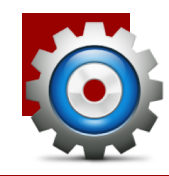

## Individual Account Settings

- Individual account management:
  - View Account Type: Custom, Premium, Group
  - Username [read only]
  - First and Last Name
  - Password
  - Primary and Secondary Email
  - Mobile Phone
- Email alerts are default to primary email:
  - Email alert copy is sent to alternate email if activated
  - Option to activate/deactivate alerts to primary and alternate email address
  - Option for short *headline* alert message or detailed HTML formatted alert
- Setting mobile phone for text alerts requires mobile carrier and valid activation code. Other options include:
  - Change / Delete / Resend Code / Enter Activation Code
- The Green Check or Red X indicates phone/email are active or inactive

Weather and Emergency Alert Notification Services – http://iAlert.com

| CCOUNT S                     | ETTINGS                                                                   |                   |                                                                                                    |                          |
|------------------------------|---------------------------------------------------------------------------|-------------------|----------------------------------------------------------------------------------------------------|--------------------------|
| Account Type 🔹<br>Username 🕿 | premium<br>dezkbPpH8B0mwWX                                                |                   | Priemum members can add a secon                                                                                    | d email                  |
| First Name 🔹                 | Jack                                                                      | 0                 | to receive duplicate severe weather<br>emergency alerts (not including reca<br>defined under menu tab "myAlerts" a | and<br>lls) as<br>ibove. |
| Last Name 💷                  | Frost                                                                     |                   | Mouse over each (2) Image to learn about a speciic setting.                                                        | more                     |
| Password 📧                   | **********<br><u>Change</u>                                               |                   |                                                                                                    |                          |
| Primary Email 🔋              | jack@domainjr.com<br><u>Change</u>                                        | for Alerts        | Alert Message Format                                                                                               | V                        |
| Alternate Email 🔳            | Add Email                                                                 | Active for Alerts | Alert Message Format 🔹<br>• Detail 🔾 Short                                                                         | 8                        |
| Mobile Phone 💷               | 5551235432 / verizon (pending)<br>Change / Delete / Resend Code / Enter A | ctivation Code    |                                                                                                    | 63                       |

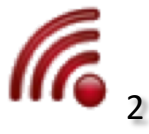

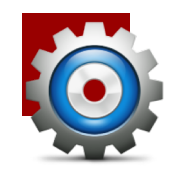

### Group Account Manager

- **Group Account Manager (GAM)**: Dashboard for central management of alert dissemination, hazard type, and contact information for multiple accounts. EG., Centralized management of alerts for corporate fleet
- The GAM for unlimited number of accounts from the dashboard:
  - Account is defined by: 1 primary email, 1 alternate email, and 1 text enabled mobile device for alert notification

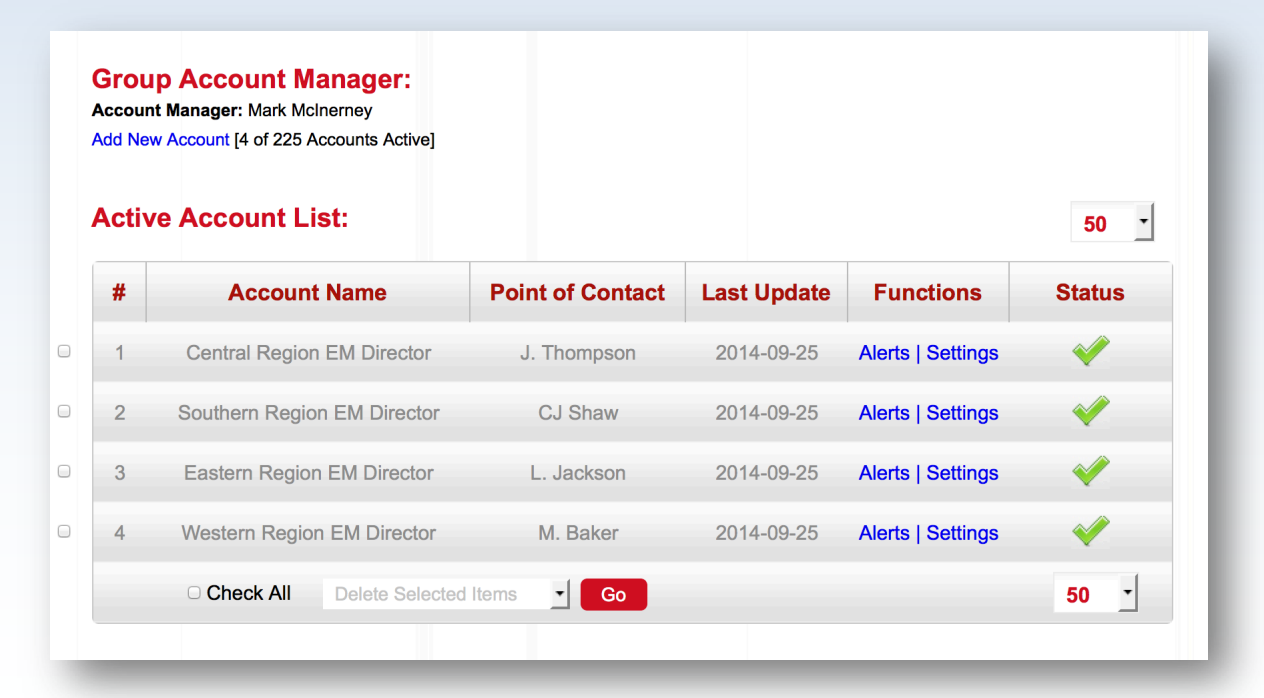

GAM dashboard integrates into an account that also functions to receive alert notifications

Quick view list of active accounts by name, point-of-contact, and last configuration update

Status of individual accounts with call-to-action notification

Functions to manage alert type notifications and more...

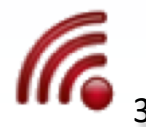

Weather and Emergency Alert Notification Services – http://iAlert.com

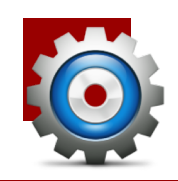

### Configuring "All-Hazard" Severe Weather and Emergency Alert Notification Service

- "All-Hazards" Alerts by City:
  - Single city selection for free memberships
  - Unlimited city selection for premium memberships
  - By county based alerts available upon request
- Add, edit, remove city locations by zip code
- Hazard alerts are grouped by type:
  - Severe Weather •
  - Winter Weather
  - Flooding
  - Fire Weather
  - Coastal Hazards

- Landfall Tropical
- Weather
- Aviation Weather
- Non-Precipitation
- Civil Emergency
- Alerts within each group are reveled with mouse over the [?] image or by referencing
  - <u>http://ialert.com/blog/ialert-faq/what-type-of-alerts-can-i-receive-with-ialertcom</u>
  - <u>http://ialert.com/docs/iAlert.com-All-Hazards-Reference-Guide.pdf</u>

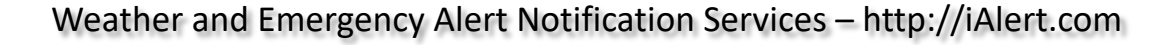

| - |                                                                                                  |                                    |                                                              |                |
|---|--------------------------------------------------------------------------------------------------|------------------------------------|--------------------------------------------------------------|----------------|
| ! | Make your selection below to receive severe w<br>To learn more about the different categories an | eather and eme<br>d the alerts typ | ergency alerts for one or mon<br>es under each category CLIC | e U.S. cities. |
| 1 | To receive alerts across the entire U.S. regard                                                  | ess of location                    | CLICK HERE                                                   |                |
|   | Mouseover 3 icons below for more help                                                            |                                    |                                                              |                |
|   |                                                                                                  |                                    |                                                              |                |
|   |                                                                                                  |                                    |                                                              |                |
|   | (select new or existing to edit)                                                                 |                                    |                                                              |                |
|   | CHICAGO, IL (zip: 60623)                                                                         | e Location                         |                                                              |                |
|   |                                                                                                  |                                    |                                                              |                |
|   | LOCATION SETTING                                                                                 |                                    |                                                              |                |
|   | State: ILLINOIS                                                                                  |                                    |                                                              |                |
|   | City: CHICAGO                                                                                    |                                    |                                                              |                |
|   | ALERT SETTING                                                                                    |                                    |                                                              |                |
|   | Alert Hazard                                                                                     | Alert by                           | Alert by                                                     |                |
|   | Severe Weather                                                                                   | 🗹 Email                            | 🗹 Text Message                                               |                |
|   | Winter Weather                                                                                   | 🗹 Email                            | Text Message                                                 |                |
|   | Flooding                                                                                         | 🗹 Email                            | Text Message                                                 |                |
|   | Fire Weather                                                                                     | C Email                            | I ext Message                                                |                |
|   | Coastal Hazards                                                                                  | Email                              | I ext Message                                                |                |
|   | Landfall Fropical Weather                                                                        | Email                              | Text Message                                                 |                |
|   | Aviation Weather                                                                                 | Email                              | Text Message                                                 |                |
|   |                                                                                                  | Email                              | Text Message                                                 |                |
|   | Select                                                                                           | All Alerts                         | e rext hebbuge                                               |                |
|   |                                                                                                  |                                    |                                                              |                |
|   |                                                                                                  |                                    |                                                              |                |
|   | ✓ Non-Precipitation  ✓ Civil Emergency  ✓ Civil Emergency                                        | ✓ Email ✓ Email All Alerts         | ☑ Text Message<br>☑ Text Message                             |                |
|   |                                                                                                  |                                    |                                                              |                |

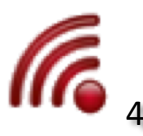

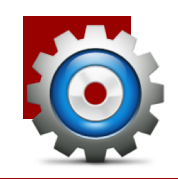

- Configuring The Daily Weather Forecast is done by city/state location with selectable options:
  - Local AM time to send alert location
  - Individual day of the week
  - Receive alerts by email and/or text message
  - Email format option, HTML or TEXT
- For more information about each selection option mouse over the [?] image
- Configured/active alerts are listed in "Active Daily Weather Forecast Alerts"

| Ø                                 | DAILY WEAT<br>To configure:<br>forecast, and<br>Mouseover                                                                                                    | THER FORECAS<br>1) select city/state<br>4) check how to r<br>icons below for | T for premium me<br>te location, 2) check<br>receive weather for<br>more help | mbers, with the option f<br>c desired day of the week<br>ecast by email and/or tex | a select one of<br>, 3) select time i<br>t message | r more location. |       |
|-----------------------------------|----------------------------------------------------------------------------------------------------|------------------------------------------------------------------------------|-------------------------------------------------------------------------------|------------------------------------------------------------------------------------|----------------------------------------------------|------------------|-------|
| Add Daily                         | Weather F                                                                                                    | Forecast Ale                                                                 | erts 2                                                                        | Day of The Week 2                                                                  | Alert by                                           | Email Forn       | nat 🔋 |
| Select State                      | tion •                                                                                                    | Hour 🛨 : M                                                                   | linute 💌 🦳 M 💭                                                                | Tu W Th F Sa                                                                       | Su Email                                           | Text OHTML       | TEXT  |
| Select State<br>*Select S         | tton v<br>tate for City                                                                                                    | Hour : M                                                                     | tinute _ M<br>Sut                                                             | Tu W Th F Sa                                                                       | Su Email                                           | JText ●HTML ◯    | TEXT  |
| Select State *Select S Active Dai | iven in the second second seco | Hour : M<br>Fr Forecast /<br>Location<br>BEACH, FL<br>' CHASE, MD            | Alerts<br>Local Time<br>7:00 AM<br>5:45 AM                                    | Tu W Th F Sa<br>mit<br>Day of The Week<br>M,Tu,W,Th,F,Sa,Su<br>M,Tu,W,Th,F,Sa,Su   | Su Email Alert by<br>email text<br>email text      | Text OHTML       | TEXT  |

• To discontinue, select checkbox left of forecast location, select "Delete Selected Events", then select "Go" button

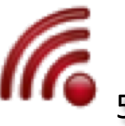

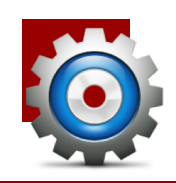

### Configuring Real-Time Weather Observation Monitoring and Alert Notification Service

| Real-Time Weather Observation Monitoring and Alert |
|----------------------------------------------------|
| Notification User Interface                        |

|                                                                   | ts by Weather Event                                                                                                    | Real-time Weath                                                                                                    | er Alerts Storn                                                                    | n Report Alerts                                   | Product Recall Alerts |
|-------------------------------------------------------------------|----------------------------------------------------------------------------------------------------|----------------------------------------------------------------------------------------------------|------------------------------------------------------------------------------------|---------------------------------------------------|-----------------------|
| iAle<br>ema<br>1) V<br>2) T<br>Mot                                | t monitors over 2000 w<br>Il and/or text messages<br>Exmple: Receive alert<br>Ind speed is greater th<br>imperature drops below<br>seover (2) icons below | eather stations across<br>i when desired criteria<br>when<br>ian equal (>=) 25 mph I<br>w freezing, (<) 32F to p<br>for more help | the U.S. in real-tim<br>is met at a desired<br>o protect job site<br>rotect plants | e. You can select t<br>location. <u>[learn mo</u> | o receive<br>re)      |
| Existing Loc                                                      | ations 🗈                                                                                                    |                                                                                                    |                                                                                    |                                                   |                       |
| Add New Station for                                               | r Monitoring                                                                                                    |                                                                                                    | •                                                                                  |                                                   |                       |
| Select Locat                                                      | on 🗉                                                                                                    |                                                                                                    |                                                                                    |                                                   |                       |
| Alert Setting                                                     | s 1                                                                                                    |                                                                                                    |                                                                                    |                                                   |                       |
| Alert Type                                                        |                                                                                                    | Alert For                                                                                                    | Initia                                                                             | By Email                                          | By Text ?             |
|                                                                   |                                                                                                    | v select 1                                                                                                    |                                                                                    |                                                   |                       |
| Temperature                                                       | select range                                                                                                    | - Beleec                                                                                                    |                                                                                    |                                                   |                       |
| Temperature<br>Dew Point                                          | select range     select range                                                                                                    | select v                                                                                                    | value 🔹                                                                            |                                                   |                       |
| Temperature<br>Dew Point<br>Wind Speed                            | select range     select range     select range     select range                                                                                           | select v                                                                                                    | ralue 🗾 📄                                                                          |                                                   |                       |
| Temperature<br>Dew Point<br>Wind Speec<br>Wind Gust               | select range     select range     select range     select range     select range     select range                                                         | select v                                                                                                    | ralue                                                                              |                                                   |                       |
| Temperature<br>Dew Point<br>Wind Speec<br>Wind Gust<br>Visibility | select range     select range     select range     select range     select range     select range     select range                                        | select v<br>select v<br>select v<br>select v<br>select v                                                                          | ralue                                                                              |                                                   |                       |
| Temperature<br>Dew Poin<br>Wind Speec<br>Wind Gust<br>Visibility  | select range     select range     select range     select range     select range     select range     select range                                        | select v<br>select v<br>select v<br>select v<br>select v                                                                          | alue                                                                               |                                                   |                       |
| Temperature<br>Dew Poin<br>Wind Speec<br>Wind Gust<br>Visibility  | select range     select range     select range     select range     select range     select range                                                         | select v<br>select v<br>select v<br>select v<br>select v                                                                          | alue •                                                                             |                                                   |                       |

#### **Example Uses:**

- Wind speed is greater than equal (>=) 25 MPH to protect a job site
- Temperature drops below freezing, (<) 32 F to protect plants

- iAlert monitors over 2000 weather stations across the U.S. in real-time
- Select to receive emails and/or text messages when desired weather criteria is met at select locations

| Alert Type  | Alert Range                   | Alert Value          |
|-------------|-------------------------------|----------------------|
| Temperature |                               | -25 F to 110 F       |
| Dew Point   | Equal to (=)<br>Less than (<) | -25 F to 99 F        |
| Wind Speed  | Less than equal to (<=)       | 10 MPH to 110        |
|             | Greater than (>)              | MPH                  |
| Wind Gust   | Greater than equal to (>=)    | 10 МРН to 110<br>МРН |
|             |                               |                      |
| Visibility  |                               | 0 Mi to 10 Mi        |

- Additional option to only receive "Initial" occurrence of met/selected alert criteria
- Additional alert types available upon request

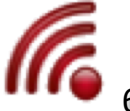

Weather and Emergency Alert Notification Services – http://iAlert.com

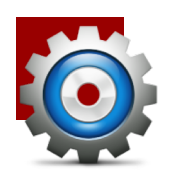

### Configuring Storm Report Monitoring and Alert Notification Service

- During severe weather events local emergency managers, police, fire, and trained weather spotters submit storm reports across the U.S.
- Reports include:
  - 62 different Severe weather and emergency event types
  - Event time
  - Location (many with latitude and longitude)
- To configure:
  - Select desired event type
  - Select location: All United States, By State, By County, By City/state
  - Select alert method, by email or text message
  - Select the *submit* button
- To discontinue, select checkbox left of event type, select "Delete Selected Events", then select "Go" button

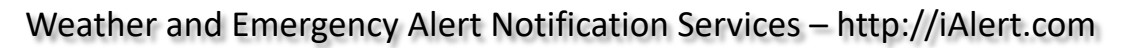

|       |                           | ts by \                                  | Weather Event                                                             | Real-time Weather Aler                                                                                           | s Storm                      | Report Alerts                            | Product Re                        | ecall Ale   |
|-------|---------------------------|------------------------------------------|---------------------------------------------------------------------------|----------------------------------------------------------------------------------------------------|------------------------------|------------------------------------------|-----------------------------------|-------------|
|       |                           |                                          |                                                                           |                                                                                                    |                              |                                          |                                   |             |
|       | This feature is           | s in BE                                  | ETA test. Premium                                                         | members are invited to u                                                                                         | se and if bug                | s are discovered                         | send email to                     |             |
| •     | Not a premiur             | m mer                                    | nber? Upgrade you                                                         | ur membership today befo                                                                                         | ore costs incre              | ease!                                    |                                   |             |
|       |                           |                                          |                                                                           |                                                                                                    |                              |                                          |                                   |             |
|       |                           |                                          |                                                                           |                                                                                                    |                              |                                          |                                   |             |
|       | Storm repo                | vere w<br>orts ac                        | veather events loca<br>cross the U.S. Thes                                | I emergency managers,<br>reports include event t                                                                 | me, location                 | id trained weath<br>(in many cases i     | er spotters su<br>ncluding latitu | bmit<br>ide |
| 0     | Select bel                | iow to                                   | receive storm repo                                                        | rts by email and/or text n                                                                                       | nessage for d                | esired severe we                         | ather events                      | and         |
| ·     | location. N<br>"Active St | OTE:                                     | broader the location<br>eport Alerts"                                     | on the more alerts you wi                                                                                        | I recieve! Act               | ive alerts can be                        | deleted unde                      | er          |
|       | Mouseove                  | ar 😰 io                                  | cons below for mor                                                        | e help                                                                                                    |                              |                                          |                                   |             |
|       | 1110000010                |                                          |                                                                           |                                                                                                    |                              |                                          |                                   |             |
|       |                           | _                                        |                                                                           |                                                                                                    |                              |                                          |                                   |             |
| Add ! | Storm Re                  | por                                      | t Alerts 🗈                                                                |                                                                                                    |                              |                                          |                                   |             |
| Add ! | Storm Re                  | epor                                     | t Alerts 🗈                                                                | <u>Event Locati</u>                                                                                              | on 📧                         | Alert b                                  | <u>v</u> 🗉                        |             |
| Add ! | Storm Re                  | epor<br>Event                            | t Alerts 🔹                                                                | Event Locatio                                                                                                    | on 🗉                         | <u>Alert b</u><br>Email                  | <b>y</b> 🗐<br>🗆 Text              |             |
| Add ! | Storm Re                  | epor<br>Event                            | t Alerts 🗟<br>t type 🔹<br>Type 💽                                          | Event Locatio<br>Select Locatio<br>Add To Monitoring                                                             | on 📧                         | <u>Alert b</u><br>_ Email                | <u>v</u> இ<br>Text                |             |
| Add ! | Storm Re                  | epor<br>Event                            | t Alerts 🗟<br>t type 🔹<br>Type 💽                                          | Event Locati<br>Select Locatio<br>Add To Monitoring                                                              | <u>on</u> 🕿<br>n 🔹           | <u>Alert b</u><br>_ Email                | y இ<br>☐ Text                     |             |
| Add : | Storm Re                  | Event<br>Event                           | t Alerts<br>t type 🗊<br>Type 🔹                                            | Event Locati<br>Select Locatio<br>Add To Monitoring                                                              | <u>on</u> (1)<br>n •         | <u>Alert b</u><br>_ Email                | ¥.®<br>□ Text                     |             |
| Add ! | Storm Re                  | epor<br>Event<br>Event 1<br>Rep          | t Alerts a<br>ttype a<br>Type -                                           | Event Locatio                                                                                                    | on 3<br>n v<br>Alert by      | Alert b<br>Email                         | y Text                            |             |
| Add : | Storm Re                  | Event<br>Event<br>Event<br>Rep<br>#<br>1 | t Alerts a<br>ttype a<br>Type -<br>port Alerts a<br>Event Type<br>TORNADO | Event Locatio<br>Select Locatio<br>Add To Monitoring<br>Event Location<br>Anywhere in U.S.                       | on T                         | Alert b<br>Email                         | y<br>☐ Text<br>y Text             |             |
| Add ! | Storm Re                  | Event 1 Event 1 2                        | t Alerts a<br>type a<br>port Alerts a<br>Event Type<br>TORNADO<br>HAIL    | Event Location<br>Select Location<br>Add To Monitoring<br>Event Location<br>Anywhere in U.S.<br>Anywhere in U.S. | on III<br>Alert by<br>X<br>X | Alert b<br>— Email<br>Email Alert b<br>X | y<br>☐ Text<br>y Text             |             |
| Add : | Storm Re                  | Event 1 Event 1 Rep # 1 2                | t Alerts a<br>type a<br>port Alerts a<br>Event Type<br>TORNADO<br>HAIL    | Event Location Select Location Add To Monitoring Event Location Anywhere in U.S. Anywhere in U.S.                | on T                         | Alert b<br>Email                         | y :<br>☐ Text<br>/ Text           |             |

#### **Event Types Include:**

- Tornado location
- Hail Size
- Flooding

- Snow Totals
- Wind Damage
- and 57 more

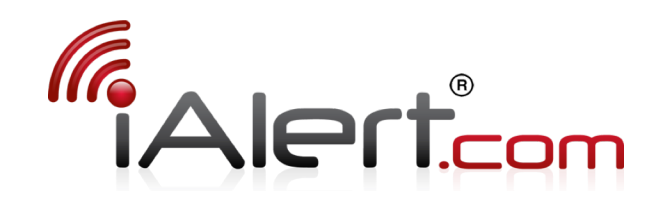

# Service Configuration Guide

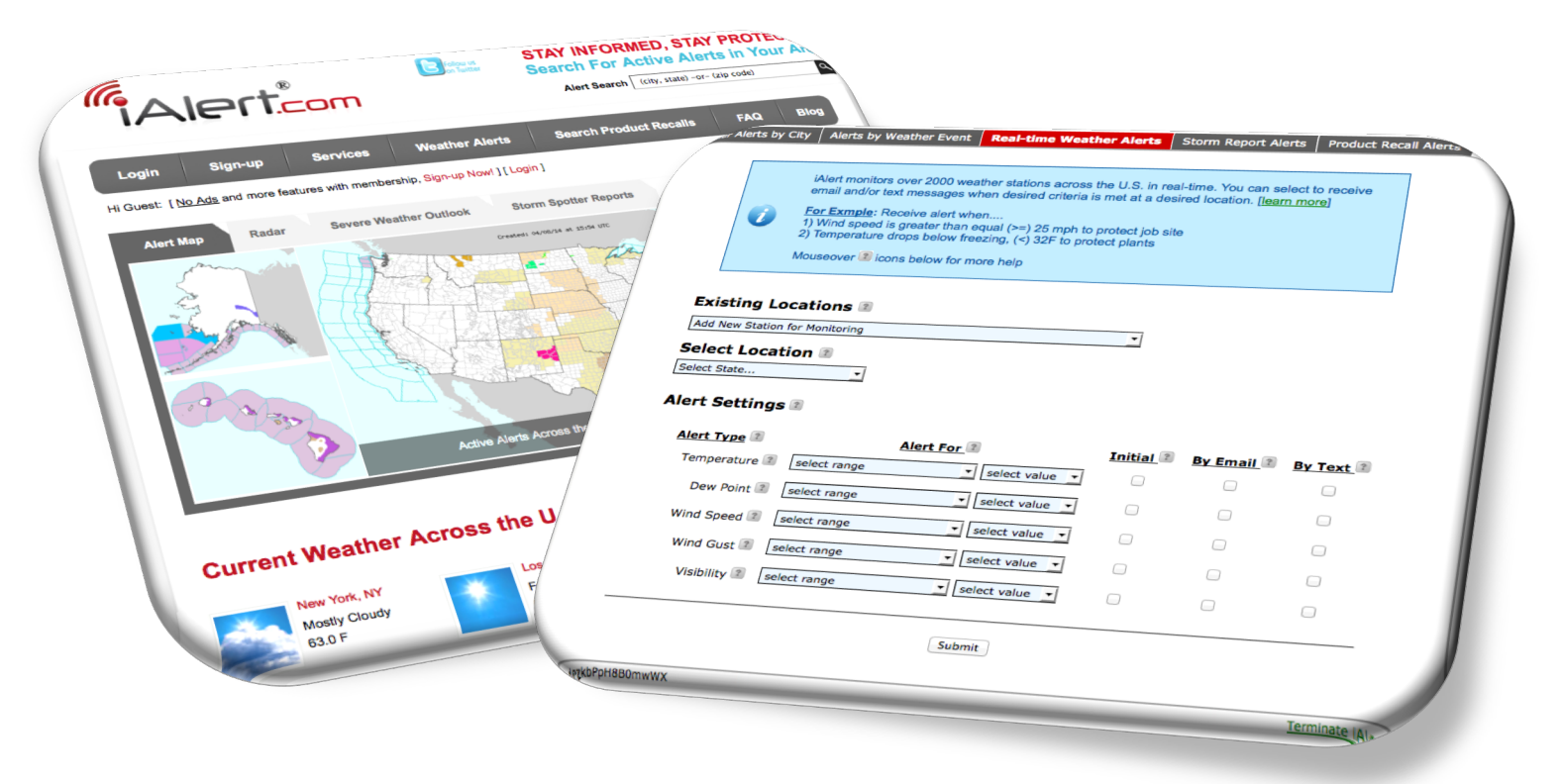

http://ialert.com/docs/iAlert.com-Service-Configuration-Guide.pdf

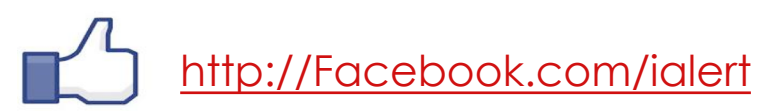

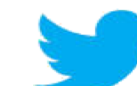

http://Twitter.com/ialertcom

iAlert Services LLC